# Instrukcja wykonania zadania w aplikacji Teams

tygodniowy raport realizacji godzin lekcyjnych

Paweł Rogoziński

1. Po zapisie do zespołu CKZiU1\_nauczyciele, naciśnij na przycisk z nazwą zespołu.

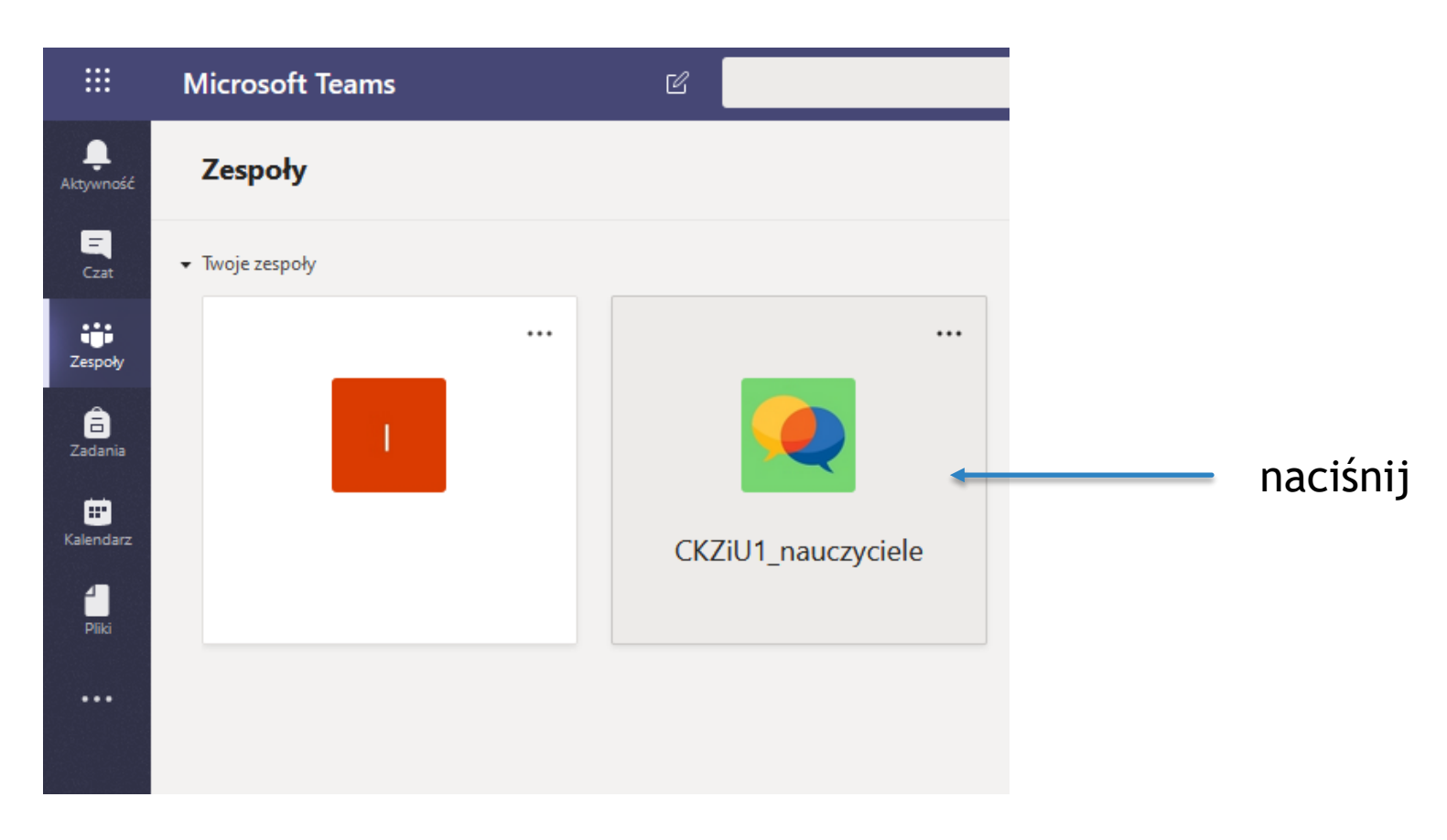

> 2. W górnym menu naciśnij na link Zadania

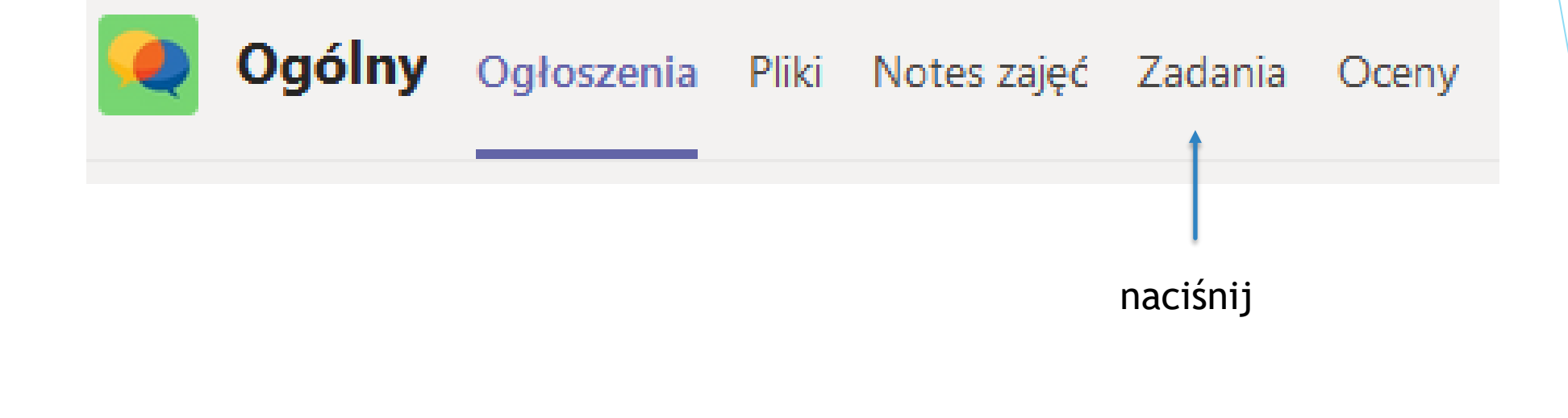

3. Otworzy się podstrona Zadania. W kategorii Przypisane wybierz odpowiednie zadanie do wykonania.

|                          | Microsoft Teams                      | Ľ | Wyszukaj lub wpisz polecenie                                                                          | PF                              |
|--------------------------|--------------------------------------|---|----------------------------------------------------------------------------------------------------|---------------------------------|
| L<br>Aktywność           | < Wszystkie zespoły                  |   | Ogólny Ogłoszenia Pliki Notes zajęć Zadania Oceny Edytowanie   U Nowe +                               | ي <sup>ع</sup> 7                |
| <b>E</b><br>Czat         |                                      |   | Nadchodzące                                                                                           |                                 |
| Zespoły                  | CKZiU1_nauczyciele                   |   | <ul> <li>&gt; Wersje robocze</li> <li>&gt; Przypisane (3)</li> </ul>                                  |                                 |
| Zadania<br><br>Kalendarz | Ogólny<br>Liczba ukrytych kanałów: 2 |   | Formularz - Sposoby i tryb realizacji pracy dydaktycznej<br>Termin: 26 marca 2020 20:00               | 4/61 przesłali<br>Przejrzane: 0 |
| Pliki                    |                                      |   | Uwagi dotyczące komunikacji z uczniami oraz realizacji podstawy progr.<br>Termin: 26 marca 2020 23:59 | 1/61 przesłali<br>Przejrzane: 0 |
|                          |                                      |   | 23-29.03 - Tygodniowy raport realizacji godzin lekcyjnych<br>Termin: 31 marca 2020 23:59              | 3/60 przesłali                  |
|                          |                                      |   | naciśnij                                                                                              |                                 |

4. Otworzy się kolejna podstrona.

Naciśnij na nazwę pliku

Tygodniowy raport realizacji godzin lekcyjnych.xlsx

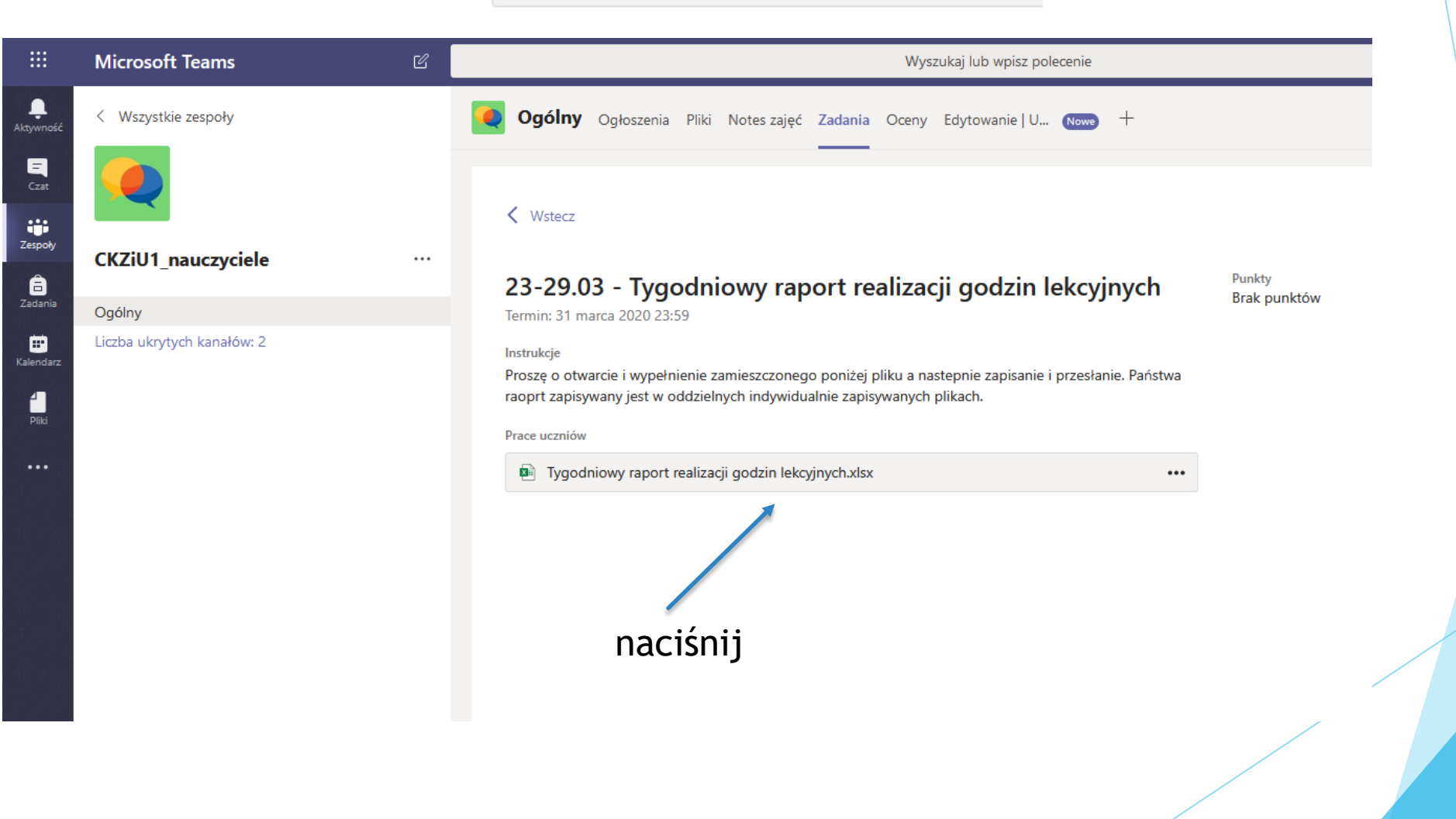

- 5. Otworzy się arkusz kalkulacyjny Excel w wersji on-line. Uzupełnij plik danymi.
- Uwaga! Wystarczy dane osobowe wpisać do komórki C1 (nazwisko) i komórk1 C2 (imię). W pozostałych komórkach arkusza dane osobowe uzupełnią się automatycznie.

| godniowy raport realizacj               | i go                                                                                                    | dzi 🗹                                                                                                    |                                                 |                                                    |                                                                                                    | R                                                                                                    |                                                                                                    |                                                                                                    |                                                                                             |                                                                                                    |                                                                                                    |                                                                                                    |                                                                                                    |                                                                                                    |                                                                                                    |                                                                                                    |                                                                                                    |                                                                                                    |                                                                                                    |                                                                                                    |
|-----------------------------------------|----------------------------------------------------------------------------------------------------|----------------------------------------------------------------------------------------------------|-------------------------------------------------|----------------------------------------------------|----------------------------------------------------------------------------------------------------|----------------------------------------------------------------------------------------------------|----------------------------------------------------------------------------------------------------|----------------------------------------------------------------------------------------------------|---------------------------------------------------------------------------------------------|----------------------------------------------------------------------------------------------------|----------------------------------------------------------------------------------------------------|----------------------------------------------------------------------------------------------------|----------------------------------------------------------------------------------------------------|----------------------------------------------------------------------------------------------------|----------------------------------------------------------------------------------------------------|----------------------------------------------------------------------------------------------------|----------------------------------------------------------------------------------------------------|----------------------------------------------------------------------------------------------------|----------------------------------------------------------------------------------------------------|----------------------------------------------------------------------------------------------------|
| lik Narzędzia główne                    | ٧                                                                                                    | Vstawianie Dane Recenz                                                                                                    | ja Widok                                        | Pomoc                                              | Powiedz mi,                                                                                              | co chcesz zrobić                                                                                                    | C Edyto                                                                                                    | wanie 🗸                                                                                                    |                                                                                             |                                                                                                    |                                                                                                    |                                                                                                    |                                                                                                    |                                                                                                    |                                                                                                    |                                                                                                    |                                                                                                    |                                                                                                    |                                                                                                    |                                                                                                    |
| > < <sup>™</sup> < <sup>™</sup> Calibri |                                                                                                    | ~ 11 ~ A^ A`                                                                                                    | <b>B</b> I ⊞ ~                                  | / <mark>()</mark> ~ _                              | <u>∧</u> ~ …   ≡ ·                                                                                       | ∽ ab 🗄 Scal .                                                                                                    | <ul> <li>Ogólne</li> </ul>                                                                                                    |                                                                                                    | ~ \$ `                                                                                      | ,00,<br>,00,                                                                                                    | ,00<br>→,0                                                                                                    | Warunkowe '                                                                                                    | 🗸 📆 Forma                                                                                                    | tuj jako tabel                                                                                                    | lę 🗸 🚟 🔪                                                                                                    | / 🗮 Forr                                                                                                    | nat 🗸                                                                                                    | $\sum \sim \frac{A}{Z}$                                                                                                    | ~ ,o ~                                                                                                    |                                                                                                    |
| ) $\sim f_x$                            |                                                                                                    |                                                                                                    |                                                 |                                                    |                                                                                                    |                                                                                                    |                                                                                                    |                                                                                                    |                                                                                             |                                                                                                    |                                                                                                    |                                                                                                    |                                                                                                    |                                                                                                    |                                                                                                    |                                                                                                    |                                                                                                    |                                                                                                    |                                                                                                    |                                                                                                    |
| А                                       | В                                                                                                    | С                                                                                                    | D                                               | E                                                  | F                                                                                                    | G                                                                                                    | н                                                                                                    | 1                                                                                                    | J                                                                                           | К                                                                                                    | L                                                                                                    | Μ                                                                                                    | N O                                                                                                    | р                                                                                                    | Q                                                                                                    | R                                                                                                    | S                                                                                                    | т                                                                                                    | U                                                                                                    | v                                                                                                    |
| Nazwisko                                |                                                                                                    | NOWAK                                                                                                    |                                                 |                                                    |                                                                                                    |                                                                                                    |                                                                                                    |                                                                                                    |                                                                                             |                                                                                                    |                                                                                                    |                                                                                                    |                                                                                                    |                                                                                                    |                                                                                                    |                                                                                                    |                                                                                                    |                                                                                                    |                                                                                                    |                                                                                                    |
| Imię                                    |                                                                                                    | JAN                                                                                                    |                                                 |                                                    |                                                                                                    |                                                                                                    |                                                                                                    |                                                                                                    |                                                                                             |                                                                                                    |                                                                                                    |                                                                                                    |                                                                                                    |                                                                                                    |                                                                                                    |                                                                                                    |                                                                                                    |                                                                                                    |                                                                                                    |                                                                                                    |
| Dzień tygodnia                          | Lp                                                                                                    | p. Imie nazwisko nauczyciela Data                                                                                                    |                                                 | Klasa                                              | Przedmiot                                                                                                | llość godzin                                                                                                    |                                                                                                    |                                                                                                    |                                                                                             |                                                                                                    |                                                                                                    |                                                                                                    |                                                                                                    |                                                                                                    |                                                                                                    |                                                                                                    |                                                                                                    |                                                                                                    |                                                                                                    |                                                                                                    |
|                                         | 1                                                                                                    | NOWAK JAN                                                                                                    | 23.03.2020                                      | 0                                                  |                                                                                                    |                                                                                                    |                                                                                                    |                                                                                                    |                                                                                             |                                                                                                    |                                                                                                    |                                                                                                    |                                                                                                    |                                                                                                    |                                                                                                    |                                                                                                    |                                                                                                    |                                                                                                    |                                                                                                    |                                                                                                    |
|                                         | 2                                                                                                    | Nowak Jan                                                                                                    | 23.03.2020                                      | 0                                                  |                                                                                                    |                                                                                                    |                                                                                                    |                                                                                                    |                                                                                             |                                                                                                    |                                                                                                    |                                                                                                    |                                                                                                    |                                                                                                    |                                                                                                    |                                                                                                    |                                                                                                    |                                                                                                    |                                                                                                    |                                                                                                    |
|                                         | 3                                                                                                    | NOWAK JAN                                                                                                    | 23.03.2020                                      | 0                                                  |                                                                                                    |                                                                                                    |                                                                                                    |                                                                                                    |                                                                                             |                                                                                                    |                                                                                                    |                                                                                                    |                                                                                                    |                                                                                                    |                                                                                                    |                                                                                                    |                                                                                                    |                                                                                                    |                                                                                                    |                                                                                                    |
|                                         | 4                                                                                                    | NOWAK JAN                                                                                                    | 23.03.2020                                      | 0                                                  |                                                                                                    |                                                                                                    |                                                                                                    |                                                                                                    |                                                                                             |                                                                                                    |                                                                                                    |                                                                                                    |                                                                                                    |                                                                                                    |                                                                                                    |                                                                                                    |                                                                                                    |                                                                                                    |                                                                                                    |                                                                                                    |
| Poniedziałek                            | 5                                                                                                    | NOWAK JAN                                                                                                    | 23.03.2020                                      | 0                                                  |                                                                                                    |                                                                                                    |                                                                                                    |                                                                                                    |                                                                                             |                                                                                                    |                                                                                                    |                                                                                                    |                                                                                                    |                                                                                                    |                                                                                                    |                                                                                                    |                                                                                                    |                                                                                                    |                                                                                                    |                                                                                                    |
| 1                                       | 6                                                                                                    | NOWAK JAN                                                                                                    | 23.03.2020                                      | 0                                                  |                                                                                                    |                                                                                                    |                                                                                                    |                                                                                                    |                                                                                             |                                                                                                    |                                                                                                    |                                                                                                    |                                                                                                    |                                                                                                    |                                                                                                    |                                                                                                    |                                                                                                    |                                                                                                    |                                                                                                    |                                                                                                    |
|                                         | 7                                                                                                    | NOWAK JAN                                                                                                    | 23.03.2020                                      | 0                                                  |                                                                                                    |                                                                                                    |                                                                                                    |                                                                                                    |                                                                                             |                                                                                                    |                                                                                                    |                                                                                                    |                                                                                                    |                                                                                                    |                                                                                                    |                                                                                                    |                                                                                                    |                                                                                                    |                                                                                                    |                                                                                                    |
|                                         | 8                                                                                                    | NOWAK JAN                                                                                                    | 23.03.2020                                      | 0                                                  |                                                                                                    |                                                                                                    |                                                                                                    |                                                                                                    |                                                                                             |                                                                                                    |                                                                                                    |                                                                                                    |                                                                                                    |                                                                                                    |                                                                                                    |                                                                                                    |                                                                                                    |                                                                                                    |                                                                                                    |                                                                                                    |
|                                         | 9                                                                                                    | NOWAK JAN                                                                                                    | 23.03.2020                                      | 0                                                  |                                                                                                    |                                                                                                    |                                                                                                    |                                                                                                    |                                                                                             |                                                                                                    |                                                                                                    |                                                                                                    |                                                                                                    |                                                                                                    |                                                                                                    |                                                                                                    |                                                                                                    |                                                                                                    |                                                                                                    |                                                                                                    |
|                                         | 10                                                                                                    | NOWAK JAN                                                                                                    | 23.03.2020                                      | 0                                                  |                                                                                                    |                                                                                                    |                                                                                                    |                                                                                                    |                                                                                             |                                                                                                    |                                                                                                    |                                                                                                    |                                                                                                    |                                                                                                    |                                                                                                    |                                                                                                    |                                                                                                    |                                                                                                    |                                                                                                    |                                                                                                    |
|                                         |                                                                                                    | NOWAK JAN                                                                                                    | 24.03.2020                                      | 0                                                  |                                                                                                    |                                                                                                    |                                                                                                    |                                                                                                    |                                                                                             |                                                                                                    |                                                                                                    |                                                                                                    |                                                                                                    |                                                                                                    |                                                                                                    |                                                                                                    |                                                                                                    |                                                                                                    |                                                                                                    |                                                                                                    |
|                                         |                                                                                                    |                                                                                                    | 24.03.2020                                      | 0                                                  |                                                                                                    |                                                                                                    |                                                                                                    |                                                                                                    |                                                                                             |                                                                                                    |                                                                                                    |                                                                                                    |                                                                                                    |                                                                                                    |                                                                                                    |                                                                                                    |                                                                                                    |                                                                                                    |                                                                                                    |                                                                                                    |
|                                         |                                                                                                    |                                                                                                    | 24.03.2020                                      |                                                    |                                                                                                    |                                                                                                    |                                                                                                    |                                                                                                    |                                                                                             |                                                                                                    |                                                                                                    |                                                                                                    |                                                                                                    |                                                                                                    |                                                                                                    |                                                                                                    |                                                                                                    |                                                                                                    |                                                                                                    |                                                                                                    |
|                                         | 4                                                                                                    |                                                                                                    | 24.03.2020                                      | 0                                                  |                                                                                                    |                                                                                                    |                                                                                                    |                                                                                                    |                                                                                             |                                                                                                    |                                                                                                    |                                                                                                    |                                                                                                    |                                                                                                    |                                                                                                    |                                                                                                    |                                                                                                    |                                                                                                    |                                                                                                    |                                                                                                    |
| Wtorek                                  |                                                                                                    |                                                                                                    | 24.05.2020                                      | 0                                                  |                                                                                                    |                                                                                                    |                                                                                                    |                                                                                                    |                                                                                             |                                                                                                    |                                                                                                    |                                                                                                    |                                                                                                    |                                                                                                    |                                                                                                    |                                                                                                    |                                                                                                    |                                                                                                    |                                                                                                    |                                                                                                    |
|                                         | H                                                                                                    |                                                                                                    | 24.03.2020                                      |                                                    |                                                                                                    |                                                                                                    |                                                                                                    |                                                                                                    |                                                                                             |                                                                                                    |                                                                                                    |                                                                                                    |                                                                                                    |                                                                                                    |                                                                                                    |                                                                                                    |                                                                                                    |                                                                                                    |                                                                                                    |                                                                                                    |
|                                         | 8                                                                                                    | NOWAKJAN                                                                                                    | 24.03.2020                                      | 0                                                  |                                                                                                    |                                                                                                    |                                                                                                    |                                                                                                    |                                                                                             |                                                                                                    |                                                                                                    |                                                                                                    |                                                                                                    |                                                                                                    |                                                                                                    |                                                                                                    |                                                                                                    |                                                                                                    |                                                                                                    |                                                                                                    |
|                                         | 9                                                                                                    | NOWAKJAN                                                                                                    | 24.03.2020                                      | 0                                                  |                                                                                                    |                                                                                                    |                                                                                                    |                                                                                                    |                                                                                             |                                                                                                    |                                                                                                    |                                                                                                    |                                                                                                    |                                                                                                    |                                                                                                    |                                                                                                    |                                                                                                    |                                                                                                    |                                                                                                    |                                                                                                    |
|                                         | 10                                                                                                    | NOWAK JAN                                                                                                    | 24.03.2020                                      | 0                                                  |                                                                                                    |                                                                                                    |                                                                                                    |                                                                                                    |                                                                                             |                                                                                                    |                                                                                                    |                                                                                                    |                                                                                                    |                                                                                                    |                                                                                                    |                                                                                                    |                                                                                                    |                                                                                                    |                                                                                                    |                                                                                                    |
|                                         | 1                                                                                                    | NOWAK JAN                                                                                                    | 25.03.2020                                      | 0                                                  |                                                                                                    |                                                                                                    |                                                                                                    |                                                                                                    |                                                                                             |                                                                                                    |                                                                                                    |                                                                                                    |                                                                                                    |                                                                                                    |                                                                                                    |                                                                                                    |                                                                                                    |                                                                                                    |                                                                                                    |                                                                                                    |
|                                         | 2                                                                                                    | NOWAK JAN                                                                                                    | 25.03.2020                                      | 0                                                  |                                                                                                    |                                                                                                    |                                                                                                    |                                                                                                    |                                                                                             |                                                                                                    |                                                                                                    |                                                                                                    |                                                                                                    |                                                                                                    |                                                                                                    |                                                                                                    |                                                                                                    |                                                                                                    |                                                                                                    |                                                                                                    |
|                                         | 3                                                                                                    | NOWAK JAN                                                                                                    | 25.03.2020                                      | 0                                                  |                                                                                                    |                                                                                                    |                                                                                                    |                                                                                                    |                                                                                             |                                                                                                    |                                                                                                    |                                                                                                    |                                                                                                    |                                                                                                    |                                                                                                    |                                                                                                    |                                                                                                    |                                                                                                    |                                                                                                    |                                                                                                    |
|                                         | 4                                                                                                    | NOWAK JAN                                                                                                    | 25.03.2020                                      | 0                                                  |                                                                                                    |                                                                                                    |                                                                                                    |                                                                                                    |                                                                                             |                                                                                                    |                                                                                                    |                                                                                                    |                                                                                                    |                                                                                                    |                                                                                                    |                                                                                                    |                                                                                                    |                                                                                                    |                                                                                                    |                                                                                                    |
| Érada                                   | 5                                                                                                    | NOWAK JAN                                                                                                    | 25.03.2020                                      | 0                                                  |                                                                                                    |                                                                                                    |                                                                                                    |                                                                                                    |                                                                                             |                                                                                                    |                                                                                                    |                                                                                                    |                                                                                                    |                                                                                                    |                                                                                                    |                                                                                                    |                                                                                                    |                                                                                                    |                                                                                                    |                                                                                                    |
| Sroda                                   | 6                                                                                                    | NOWAK JAN                                                                                                    | 25.03.2020                                      | 0                                                  |                                                                                                    |                                                                                                    |                                                                                                    |                                                                                                    |                                                                                             |                                                                                                    |                                                                                                    |                                                                                                    |                                                                                                    |                                                                                                    |                                                                                                    |                                                                                                    |                                                                                                    |                                                                                                    |                                                                                                    |                                                                                                    |
|                                         | 7                                                                                                    | NOWAK JAN                                                                                                    | 25.03.2020                                      | 0                                                  |                                                                                                    |                                                                                                    |                                                                                                    |                                                                                                    |                                                                                             |                                                                                                    |                                                                                                    |                                                                                                    |                                                                                                    |                                                                                                    |                                                                                                    |                                                                                                    |                                                                                                    |                                                                                                    |                                                                                                    |                                                                                                    |
|                                         | 8                                                                                                    | NOWAK JAN                                                                                                    | 25.03.2020                                      | 0                                                  |                                                                                                    |                                                                                                    |                                                                                                    |                                                                                                    |                                                                                             |                                                                                                    |                                                                                                    |                                                                                                    |                                                                                                    |                                                                                                    |                                                                                                    |                                                                                                    |                                                                                                    |                                                                                                    |                                                                                                    |                                                                                                    |
|                                         | 9                                                                                                    | NOWAK JAN                                                                                                    | 25.03.2020                                      | 0                                                  |                                                                                                    |                                                                                                    |                                                                                                    |                                                                                                    |                                                                                             |                                                                                                    |                                                                                                    |                                                                                                    |                                                                                                    |                                                                                                    |                                                                                                    |                                                                                                    |                                                                                                    |                                                                                                    |                                                                                                    |                                                                                                    |
|                                         | ik Narzędzia główne<br>V L V V Calibri<br>A<br>Nazwisko<br>Imię<br>Dzień tygodnia<br>Poniedziałek<br>Wtorek<br>Środa | ik Narzędzia główne V<br>V Calibri<br>A B<br>Nazwisko<br>Imię<br>Dzień tygodnia Lp<br>Ponledziałek<br>Calibri<br>A B<br>Nazwisko<br>Imię<br>Dzień tygodnia Lp<br>2<br>4<br>Ponledziałek<br>C<br>2<br>4<br>Ponledziałek<br>C<br>2<br>4<br>2<br>4<br>2<br>4<br>2<br>4<br>2<br>4<br>2<br>4<br>4<br>5<br>1<br>1<br>2<br>4<br>4<br>5<br>1<br>1<br>2<br>4<br>4<br>5<br>1<br>1<br>2<br>4<br>4<br>5<br>1<br>1<br>2<br>4<br>4<br>5<br>1<br>1<br>2<br>4<br>4<br>5<br>1<br>1<br>2<br>4<br>4<br>5<br>1<br>1<br>2<br>4<br>4<br>5<br>1<br>1<br>2<br>4<br>4<br>5<br>1<br>1<br>1<br>2<br>4<br>1<br>1<br>2<br>1<br>1<br>2<br>1<br>1<br>2<br>1<br>1<br>1<br>2<br>1<br>1<br>1<br>2<br>1<br>1<br>1<br>2<br>1<br>1<br>1<br>1<br>1<br>1<br>1<br>1<br>1<br>1<br>1<br>1<br>1 | ik Narzędzia główne Wstawianie Dane Recenz<br>V | ik Narzędzia główne Wstawianie Dane Recenzja Widok | ix         Narzędzia główne         Wstawianie         Dane         Recenzja         Widok         Pomoc | ix       Narzędzia główne       Wstawianie       Dane       Recenzja       Widok       Pomoc       ♀       Powiedz mit | k         Narzędzia główne         Wstawianie         Dane         Recenzja         Widok         Pomoc         Q         Powiedz mi, co chcesz zrobić           V         Imię         11         A         A         B         Imię         Imię         Imię         Imię         Imię         Imię         Imię         Imię         Imię         Imię         Inowak         Imię         Iość godzin           Poniedziałek         I         Inowak Jan         23.03.2020         Iość godzin         Iość godzin           Imię         Ian         21.09/Wak Jan         23.03.2020         Iość godzin         Iość godzin           Poniedziałek         5         NOWAK Jan         23.03.2020         Iość godzin         Iość godzin           Poniedziałek         5         NOWAK Jan         23.03.2020         Iość godzin         Iość godzin           Poniedziałek         5         NOWAK Jan         23.03.2020         Iość godzin         Iość godzin           In NOWAK Jan         23.03.2020         Iość godzin         Iość godzin         Iość godzin         Iość godzin           In NowaK Jan         23.03.2020         Iość godzin         Iość godzin         Iość godzin         Iość godzin         Iość godzin           In NowaK Jan | k       Narzędzia główne       Wstawianie       Dane       Recenzja       Widok       Pomoc          Powiedz mi, co chcesz zrobić | k       Narzędzia główne       Wstawianie       Dane       Recenzja       Widok       Pomoc | IX       Narzędzia główne       Wstawianie       Dane       Recencja       Widok       Pomoc       Powiedz mi, co drcesz zrobić       ✓ Edytowanie ~         ···································· | Narzędzia główne         Wstawianie         Dane         Recencja         Widok         Pomoc         Powiedz mi, co chcesz zrobić         ✓ Edytowanie ✓<br> | IX       Narzędzia główne       Wstawianie       Dane       Recenzja       Widok       Pomoc       P Powiedz mi, co choesz zrobić       Z Edytowanie v         v | Nazzędzia główne         Wistawianie         Dane         Recenzja         Widok         Pomoc         Powiedz mi, co choses zrobić         P Edytowanie ×           *         *         *         *         *         *         *         *         *         *         *         *         *         *         *         *         *         *         *         *         *         *         *         *         *         *         *         *         *         *         *         *         *         *         *         *         *         *         *         *         *         *         *         *         *         *         *         *         *         *         *         *         *         *         *         *         *         *         *         *         *         *         *         *         *         *         *         *         *         *         *         *         *         *         *         *         *         *         *         *         *         *         *         *         *         *         *         *         *         *         *         *         *         * | Nazzędzia główne         Wstawianie         Dane         Recenzja         Widok         Pomoc         Powiedz mik co chocesz zrobić         Z Edytowanie v           v         v | k Narzędzia główne Wstawianie Dane Reemoja Widok Pomoc V Powiedz mi. co chosz zrobić Z Edytowanie v<br>* * * * * * * * * * * * * * * * * * * | Nazydzia główne         Wistawianie         Dane         Recencja         Widok         Pomoc         Pewiedz mi co chcesz zzebić         Pistawianie                • • • • • • • • • • • • • | Narzędzia główne         Wistawianie         Dzie         Recincja         Widok         Permietr         Permietralization         Permietralization         Permietr | Narzędzie główne         Witawianie         Dane         Beornája         Widok         Powiedzimi, co chosta zarobi         Z Elystwanie v | Narzędzia główni         Wistwichni         Dane         Recenţiji         Wiek Romanic         Powiedzinik co choss probi         Powiedzinik co choss probi | Nurzędzie gódym         Wistowie         Dare         Recnig         Wold         Powieć mić ochosiz zobić         Petrytownie         S < 10         Nurzędzie gódym         E Komału zobić         E Komału zobić         E Komału |

6. Po wypełnieniu całego arkusza naciśnij przycisk Zamknij (w prawym górnym rogu arkusza). Nie musisz zapisywać. Program automatycznie zapisuje wprowadzone zmiany.

**Komentarze** 

Zamknij

 $\bullet \bullet \bullet$ 

|           | Tygodniowy raport realia<br>Plik <u>Narzędzia główn</u> | zacji godzi E <sup>r</sup><br>ne Wstawianie Dane | Recenzja Widok | Pomoc     | Q Powiedz mi. c    | Wyszukaj<br>to chcesz zrobić | lub wpisz p | polecenie<br>wwanie ~ |        | _                   | _          |          | _      |         |              |         |         |       | - Koment                  | tarze      | - Zamkn        |     |   |
|-----------|---------------------------------------------------------|--------------------------------------------------|----------------|-----------|--------------------|------------------------------|-------------|-----------------------|--------|---------------------|------------|----------|--------|---------|--------------|---------|---------|-------|---------------------------|------------|----------------|-----|---|
|           | ∽ ° ✓ Galit                                             | bri v 11 v A                                     | A B I          | ✓ <a></a> | <u>∧</u> ~ …   ≣ ~ | ab 🛃 Scal                    | ~ Ogóln     | e                     | ~ \$ ~ | , <b>€</b> 0<br>,00 | ,00<br>→,0 | Warunkow | ve 🗸 👿 | Formatu | i jako tabel | ę 🗸 🚟 🗸 | - 🖽 For | mat ~ | $\Sigma \sim \frac{1}{z}$ | 7 × P      | ~              |     | \ |
| Czat      | M10 - fx                                                |                                                  |                |           |                    |                              |             |                       |        |                     |            |          |        |         |              |         |         |       |                           |            |                |     | 1 |
|           | A                                                       | в с                                              | D              | E         | F                  | G                            | н           | 1                     | J      | к                   | L          | М        | N      | 0       | Р            | Q       | R       | s     | т                         | U          | v              |     |   |
|           | 1 Nazwisko                                              | NOWAK                                            |                |           |                    |                              |             |                       |        |                     |            |          |        |         |              |         |         |       |                           |            |                | ^   |   |
| 2 aspoy 2 | INd2WISKO                                               | NOWAK                                            |                |           |                    |                              |             |                       |        |                     |            |          |        |         |              |         |         |       |                           |            |                |     |   |
| Â         | 2 Imię                                                  | JAN                                              |                |           |                    |                              |             |                       |        |                     |            |          |        |         |              |         |         |       |                           |            |                |     |   |
| Zadania   | 3 Dzień tygodnia                                        | Lp. Imię nazwisko na                             | uczyciela Data | Klasa     | Przedmiot          | llość godzin                 |             |                       |        |                     |            |          |        |         |              |         |         |       |                           |            |                |     |   |
|           | 4                                                       | 1 NOWAK JAN                                      | 23.03.2        | 020       |                    |                              |             |                       |        |                     |            |          |        |         |              |         |         |       |                           |            |                |     |   |
|           | 5                                                       | 2 NOWAK JAN                                      | 23.03.2        | 020       |                    |                              |             |                       |        |                     |            |          |        |         |              |         |         |       |                           |            |                |     |   |
| Kalendarz | 6                                                       | 3 NOWAK JAN                                      | 23.03.2        | 020       |                    |                              |             |                       |        |                     |            |          |        |         |              |         |         |       |                           |            |                |     |   |
|           | 7                                                       | 4 NOWAK JAN                                      | 23.03.2        | 020       | _                  |                              |             |                       |        |                     |            |          |        |         |              |         |         |       |                           |            |                |     |   |
| DEM       | 8 Poniedziałek                                          | 5 NOWAK JAN                                      | 23.03.2        | 020       |                    |                              |             |                       |        |                     |            |          |        |         |              |         |         |       |                           |            |                |     |   |
| Pild      | 9                                                       | 6 NOWAK JAN                                      | 23.03.2        | 020       |                    |                              |             |                       |        |                     |            | _        |        |         |              |         |         |       |                           |            |                |     |   |
|           | 10                                                      | 7 NOWAK JAN                                      | 23.03.2        | 020       | _                  |                              |             |                       |        |                     |            |          |        |         |              |         |         |       |                           |            |                |     |   |
|           | 12                                                      | 8 NOWAK JAN                                      | 23.03.2        | 020       |                    |                              |             |                       |        |                     |            |          |        |         |              |         |         |       |                           |            |                |     |   |
|           | 12                                                      | 10 NOWAK JAN                                     | 23.03.2        | 020       |                    |                              |             |                       |        |                     |            |          |        |         |              |         |         |       |                           |            |                |     |   |
|           | 14                                                      | 1 NOWAK JAN                                      | 23.03.2        | 020       |                    |                              |             |                       |        |                     |            |          |        |         |              |         |         |       |                           |            |                |     |   |
|           | 15                                                      | 2 NOWAK JAN                                      | 24.03.2        | 020       | -                  |                              |             |                       |        |                     |            |          |        |         |              |         |         |       |                           |            |                |     |   |
|           | 16                                                      | 3 NOWAK JAN                                      | 24.03.2        | 020       |                    |                              |             |                       |        |                     |            |          |        |         |              |         |         |       |                           |            |                |     |   |
|           | 17                                                      | 4 NOWAK JAN                                      | 24.03.2        | 020       |                    |                              |             |                       |        |                     |            |          |        |         |              |         |         |       |                           |            |                |     |   |
|           | 18                                                      | 5 NOWAK JAN                                      | 24.03.2        | 020       |                    |                              | 1           |                       |        |                     |            |          |        |         |              |         |         |       |                           |            |                |     |   |
|           | 19 Wtorek                                               | 6 NOWAK JAN                                      | 24.03.2        | 020       |                    |                              |             |                       |        |                     |            |          |        |         |              |         |         |       |                           |            |                |     |   |
|           | 20                                                      | 7 NOWAK JAN                                      | 24.03.2        | 020       |                    |                              |             |                       |        |                     |            |          |        |         |              |         |         |       |                           |            |                |     |   |
|           | 21                                                      | 8 NOWAK JAN                                      | 24.03.2        | 020       |                    |                              |             |                       |        |                     |            |          |        |         |              |         |         |       |                           |            |                |     |   |
|           | 22                                                      | 9 NOWAK JAN                                      | 24.03.2        | 020       |                    |                              |             |                       |        |                     |            |          |        |         |              |         |         |       |                           |            |                |     |   |
|           | 23                                                      | 10 NOWAK JAN                                     | 24.03.2        | 020       |                    |                              |             |                       |        |                     |            |          |        |         |              |         |         |       |                           |            |                |     |   |
|           | 24                                                      | 1 NOWAK JAN                                      | 25.03.2        | 020       |                    |                              |             |                       |        |                     |            |          |        |         |              |         |         |       |                           |            |                |     |   |
|           | 25                                                      | 2 NOWAK JAN                                      | 25.03.2        | 020       |                    |                              |             |                       |        |                     |            |          |        |         |              |         |         |       |                           |            |                |     |   |
|           | 26                                                      | 3 NOWAK JAN                                      | 25.03.2        | 020       |                    | _                            |             |                       |        |                     |            |          |        |         |              |         |         |       |                           |            |                |     |   |
|           | 27                                                      | 4 NOWAK JAN                                      | 25.03.2        | 020       |                    | -                            |             |                       |        |                     |            |          |        |         |              |         |         |       |                           |            |                |     |   |
| ΠÔ        | 28<br>Sroda                                             | 5 NOWAK JAN                                      | 25.03.2        | 020       |                    |                              |             |                       |        |                     |            |          |        |         |              |         |         |       |                           |            |                |     |   |
| Aplikacje | 30                                                      | 7 NOWAK JAN                                      | 25.03.2        | 020       | -                  | -                            |             |                       |        |                     |            |          |        |         |              |         |         |       |                           |            |                |     |   |
|           | 31                                                      | 8 NOWAK JAN                                      | 25.03.2        | 020       |                    |                              |             |                       |        |                     |            |          |        |         |              |         |         |       |                           |            |                |     |   |
| ?         | 32                                                      | 9 NOWAK JAN                                      | 25.05.2        | 020       |                    |                              | 1           |                       |        |                     |            |          |        |         |              |         |         |       |                           |            |                |     |   |
| Pomoc     |                                                         |                                                  | 25.05.2        |           |                    |                              | 1           |                       |        |                     |            |          |        |         |              |         |         |       |                           |            |                | ~   |   |
|           | < Askur=1                                               |                                                  |                |           |                    |                              |             |                       |        |                     |            |          |        |         |              |         |         |       |                           |            | ;              |     |   |
| L 🕁       | Arruszi                                                 | J                                                |                |           |                    |                              |             |                       |        |                     |            |          |        |         |              |         |         |       |                           | Domót ulon | end nation Off | . / |   |

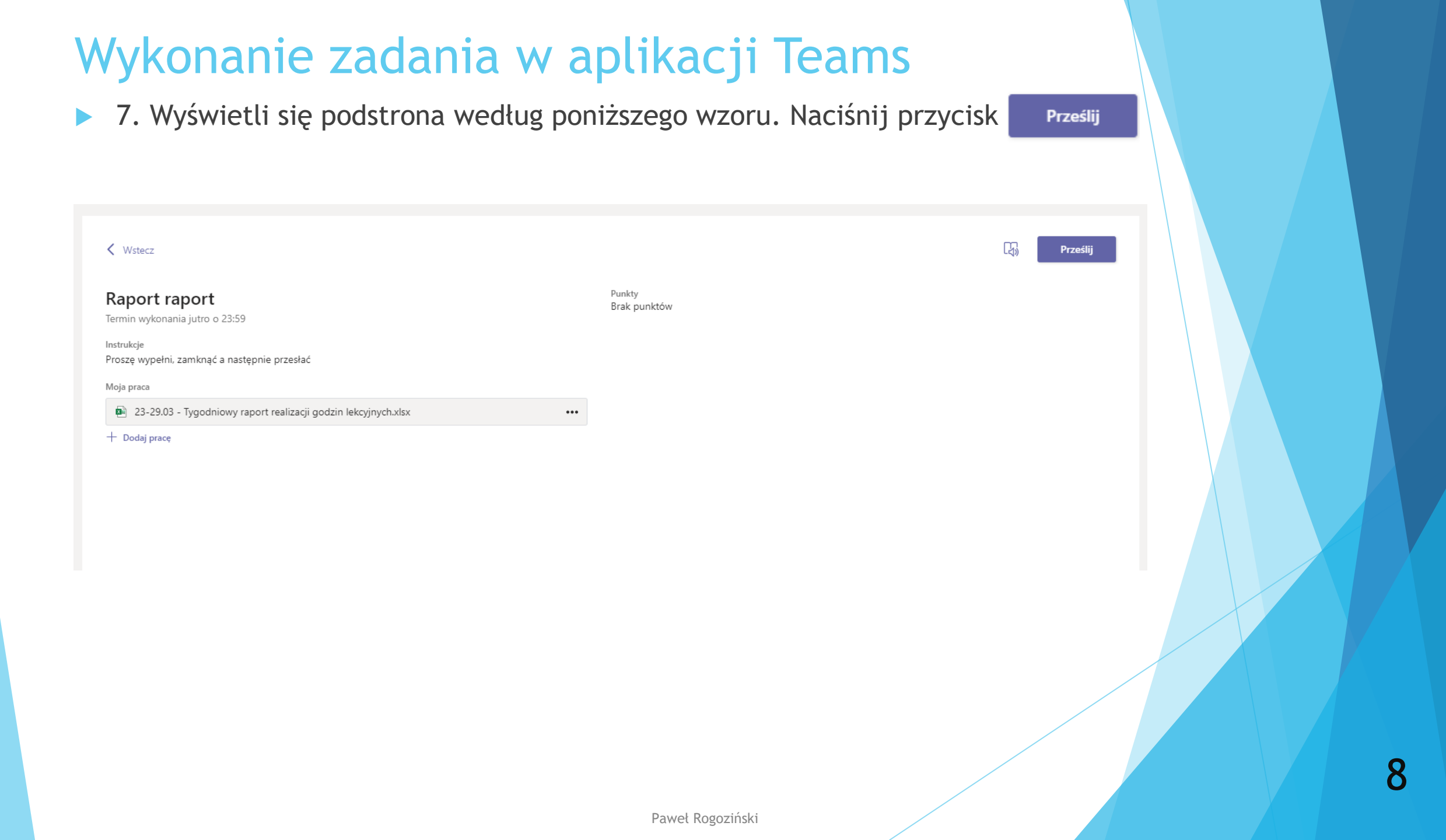

8. Na ekranie zobaczysz informacje o przesłaniu zadania (pliku).

Np. Cofnij przesyłanie Las Przesłano 29 mar 2020 (niedz.) o 15:58 🗸 125 K Wstecz Przesłano 29 mar 2020 (niedz.) o 15:58 🗸 Cofnij przesyłanie Punkty Raport raport Brak punktów Termin wykonania jutro o 23:59 Instrukcje Proszę wypełni, zamknąć a następnie przesłać Moja praca 23-29.03 - Tygodniowy raport realizacji godzin lekcyjnych.xlsx •••

Koniec